# Digitale boekhouding maken

## Opdracht 1.

Je gaat een eenvoudige berekening opzetten in Excel.

Maak de onderstaande werkmap zo goed mogelijk na. Let ook op zaken als kolombreedte en gebruik van euro's.

Als je de formules in kolom C goed invult, rekent Excel daar vanzelf de juiste getallen uit.

| ,  | AutoSave 💽 🛱 🌱 🗸 🤤                                           | ÷                                   |                                 |              |                         |
|----|--------------------------------------------------------------|-------------------------------------|---------------------------------|--------------|-------------------------|
| Fi | ile <mark>Home</mark> Insert Page Layo                       | ut Formulas Data                    | Review View                     | Help         | ✓ Search                |
| Pa | Calibri<br>Calibri<br>Calibri<br>B I U<br>✓ ✓ Format Painter | - 11 → A^ A`<br>- □ □ - □ Δ - Δ - Δ | = = <u>=</u> ≫ ~<br>= = = = = = | eb<br>€₽ Wra | p Text<br>ge & Center ~ |
| _  | Clipboard 🕠                                                  | Font 🛛                              | Alig                            | nment        |                         |
| L1 | 7 • : $\times \checkmark f_x$                                |                                     |                                 |              |                         |
|    | A                                                            | В                                   | С                               | D            | E                       |
| 1  | Exp                                                          | loitatieoverzicht 2020              |                                 |              |                         |
| 2  |                                                              |                                     |                                 |              |                         |
| 3  |                                                              |                                     |                                 |              | ' = ' Selecteer: B4     |
| 4  | Opbrengst verkopen                                           | € 570.400,00                        |                                 |              |                         |
| 5  | Inkoopprijs verkopen                                         | € 368.820,00                        |                                 |              | Selecteer B5            |
| 6  | BRUTOWINST                                                   |                                     | = B4-B5                         |              |                         |
| 7  |                                                              |                                     |                                 |              |                         |
| 8  | Exploitatiekosten:                                           |                                     |                                 |              |                         |
| 9  | Huisvesting                                                  | € 36.000,00                         |                                 |              |                         |
| 10 | Bedrijfsauto                                                 | € 22.500,00                         |                                 |              |                         |
| 11 | Verkoopkosten                                                | € 12.570,00                         |                                 |              |                         |
| 12 | Algemene kosten                                              | € 23.210,00                         |                                 |              |                         |
| 13 | Afschrijvingen                                               | € 66.500,00                         |                                 |              |                         |
| 14 | TOTALE KOSTEN                                                |                                     | = SOM(B9·B13)                   |              |                         |
| 15 |                                                              |                                     |                                 |              |                         |
| 16 | NETTOWINST                                                   |                                     | = C6 - C14                      |              |                         |
| 17 |                                                              |                                     |                                 |              | ·                       |
| 18 |                                                              |                                     |                                 |              |                         |
| 19 |                                                              |                                     | · = ·                           | Selecte      | er: C5                  |
| 20 |                                                              |                                     |                                 |              |                         |
| 21 |                                                              |                                     | · · · · ·                       | Selectee     | er C14                  |
| 22 |                                                              |                                     |                                 |              |                         |
| 23 |                                                              |                                     |                                 |              |                         |
| 24 | Rechter muisknop                                             |                                     |                                 |              |                         |
| 25 | (noom wij-igen/                                              |                                     |                                 |              |                         |
| 27 |                                                              |                                     |                                 | + aankli     | kken                    |
| 28 |                                                              |                                     |                                 | · uumm       |                         |
| 20 | Exploitatieoverzicht                                         | (+)                                 |                                 | Opdrach      | nt 2.                   |
| -  |                                                              |                                     |                                 | -            |                         |

#### Opdracht 2.

Tijdens deze oefening leert je werken met verwijzingen in Excel. Dit is handig om gegevens van verschillende werkbladen te koppelen.

Je gaat een eenvoudige bedrijfsadministratie opzetten voor een audio-winkel genaamd 'HiFi Shop Woefer'.

De streep onder de vijfde rij kan je maken door deze te selecteren bij 'randen'.

| File | e Home I      | nsert Page Lay          | out Formulas               | Data Review        | View Help   |       |  |  |
|------|---------------|-------------------------|----------------------------|--------------------|-------------|-------|--|--|
| Pas  | ™ 🔏 Cut       | Calibri                 | v 11 v /                   |                    | = ≫~ ‡ı     | Wrap  |  |  |
| *    | 💙 Format Pair | nter B I U              | •   🖽 •   <mark>2</mark> • | <u>A</u> ~   = = = |             | Merge |  |  |
|      | Clipboard     | Б                       | Font                       | ۲ <u>۶</u>         | Alignment   |       |  |  |
| 118  |               | $\times \checkmark f_x$ |                            |                    |             |       |  |  |
|      |               |                         |                            |                    |             |       |  |  |
|      | А             | В                       | С                          | D                  | E           |       |  |  |
| 1    | Omzet         | Hifi Sho                | p WOEFEF                   | 2                  |             |       |  |  |
| 2    |               |                         | -                          |                    |             |       |  |  |
| 3    |               |                         |                            |                    |             |       |  |  |
| 4    |               | KENMERK                 |                            | ОМ                 | OMZET       |       |  |  |
| 5    | Factuurnr.    | Factuurdatum            | Ontvangsdatum              | Verkoop            | Diensten    |       |  |  |
| 6    | 1             | 11-jan-20               | 27-jan-2                   | € 869,73           |             |       |  |  |
| 7    | 2             | 13-jan-20               | 19-jan-2                   | 0 € 49,58          | € 189,53    |       |  |  |
| 8    | 3             | 17-jan-20               | 23-jan-2                   | € 629,50           |             |       |  |  |
| 9    | 4             | 19-jan-20               | 27-jan-2                   | 20                 | € 624,89    |       |  |  |
| 10   | 5             | 19-jan-20               | 30-jan-2                   | € 133,56           |             |       |  |  |
| 11   | 6             | 20-jan-20               | 27-jan-2                   | € 1.282,11         |             |       |  |  |
| 12   | 7             | 23-jan-20               | 31-jan-2                   | € 66,59            |             |       |  |  |
| 13   | 8             | 23-jan-20               |                            |                    | € 288,55    |       |  |  |
| 14   | 9             | 24-jan-20               |                            | € 386,10           |             |       |  |  |
| 15   | 10            | 24-jan-20               | 31-jan-2                   | € 885,61           | € 117,00    |       |  |  |
| 16   | 11            | 25-jan-20               | 3-feb-2                    | 20 € 93,58         |             |       |  |  |
| 1/   | 12            | 26-jan-20               |                            | € 441,25           |             |       |  |  |
| 18   | 13            | 30-jan-20               |                            | £ 27,50            |             |       |  |  |
| 20   | 14            | 51-Jan-20               |                            | € /50,42           |             |       |  |  |
| 20   | Totalen       | ' = ' 'SON              | : ' 'SOM'                  |                    | SOM(E6:E19) |       |  |  |
| 22   |               | Hele kolom selecteren   |                            |                    |             |       |  |  |
| 23   |               |                         |                            |                    |             |       |  |  |
| 4    | Ontva         | ngsten Uitgav           | ven   Eindrekenin          | g   🕀              |             |       |  |  |

+ aanklikken Opdracht 3.

## Opdracht 3.

| Fi  | le Home    | Insert Pa      | age Layout 🛛 F | ormulas Data | Review       | View Help       | ⊳ ⊃ Searc        | :h |
|-----|------------|----------------|----------------|--------------|--------------|-----------------|------------------|----|
| É   | Cut        | Cal            | ibri ~         | 11 ~ A^ A`   | ΞΞΞ          | ≫~~ <u>eb</u> 1 | Wrap Text        |    |
| га  | 🗸 🗳 Format | Painter B      | I <u>U</u> → ⊞ | ~ 🖄 ~ A ~    |              | ←= →= 😫         | Merge & Center   | ~  |
|     | Clipboard  | Гы             | Font           | 12           |              | Alignment       |                  | Б  |
| M11 | 2 -        | : x .          | f.             |              |              |                 |                  |    |
|     |            |                |                |              |              |                 |                  |    |
|     |            | D              | C.             | 5            | F            | F               | C                |    |
|     | A          | B              | C              |              | E            | F               | G                | Н  |
| 1   | "Ultgave   | n" & Ont       | vangsten !I    | 31           |              |                 |                  |    |
| 2   |            |                |                |              |              |                 |                  |    |
| 3   | DAT        | UM<br>Deteline |                | Danaaal      | BEDRIJFSI    | Verkeen         | Al               |    |
| 4   | Factuur    | Betaling       | Inkoopwaarde   | Personeer    | Auto         | verkoop         | Algemeen         |    |
| 6   | 3-jan-20   | 3-ian-20       |                |              |              |                 | €027             |    |
| 7   | 5-jan-20   | 5-jan-20       |                |              |              |                 | € 0,27<br>€ 3 50 |    |
| 8   | 5-jan-20   | 5-jan-20       |                |              |              | €865            | 0,50             |    |
| 9   | 5-jan-20   | 13-jan-20      | € 2,598,66     |              |              | 0,00            |                  |    |
| 10  | 6-jan-20   | 6-ian-20       | 02.000,00      |              |              |                 | € 2.65           |    |
| 11  | 6-jan-20   | 6-jan-20       |                |              |              |                 | € 58,82          |    |
| 12  | 8-jan-20   | 8-jan-20       |                |              | € 7,52       |                 | ,                |    |
| 13  | 10-jan-20  | 10-jan-20      |                |              | € 42,15      |                 |                  |    |
| 14  | 12-jan-20  | 12-jan-20      |                |              |              |                 | € 9,95           |    |
| 15  | 13-jan-20  | 13-jan-20      |                | € 3,50       |              |                 |                  |    |
| 16  | 14-jan-20  | 14-jan-20      |                |              |              | € 26,75         |                  |    |
| 17  | 16-jan-20  | 27-jan-20      | € 860,23       |              |              |                 |                  |    |
| 18  | 27-jan-20  | 27-jan-20      |                |              |              | € 20,75         |                  |    |
| 19  | 28-jan-20  | 28-jan-20      |                | € 2.480,57   |              |                 |                  |    |
| 20  | 28-jan-20  | 28-jan-20      |                | € 11,51      |              |                 |                  |    |
| 21  | 29-jan-20  | 29-jan-20      |                |              |              |                 | € 22,50          |    |
| 22  | 19-jan-20  | 31-jan-20      |                |              |              |                 | € 21,16          |    |
| 23  | 31-jan-20  | 31-jan-20      |                |              |              | € 13,08         |                  |    |
| 24  | 26-jan-20  | 1-feb-20       |                |              |              |                 | € 32,77          |    |
| 25  | <b>-</b>   |                |                |              | 0014/FF F6-1 |                 |                  |    |
| 26  | lotalen    |                | SOM(C5:C25)    | SOM(D5:D25)  | SOM(E5:E25)  | SOM(F5:F25)     | SOM(G5:G25)      |    |
| 27  |            |                |                |              |              |                 |                  |    |
| 4   | ) On       | tvangsten      | Uitgaven Eir   | ndrekening   | $\oplus$     |                 |                  |    |
|     |            |                |                | -            |              |                 |                  |    |
|     |            |                | ' = ' 'SON     | ۹′           |              |                 | oonklikker       |    |
|     |            |                |                |              |              | + i             | аапкіккеп        |    |

Hele kolom selecteren

Opdracht 4.

# Opdracht 4.

In deze werkmap komen opdrachten 2,3 en 4 samen. Je gaat de verschillende onderdelen nu terug laten komen in werkmap 4 'eindrekening'.

| Fi                       | le <mark>Home</mark> Insert                                                         | Page Layout For                  | mulas Data Rev | iew View     | Help         |  |  |  |
|--------------------------|-------------------------------------------------------------------------------------|----------------------------------|----------------|--------------|--------------|--|--|--|
| Pa                       | Cut<br>↓<br>Land Copy →                                                             | Calibri v 11                     |                | ≡ ≡ ≫~~      | ab Wra       |  |  |  |
| 10                       | ∽ 🗳 Format Painter                                                                  | B <i>I</i> <u>U</u> ∼ <u>H</u> ∼ |                | = =   ←= →=  | 🔄 🔁 Mer      |  |  |  |
|                          | Clipboard 🛛                                                                         | Font                             | Г              | Ali <u>c</u> | Inment       |  |  |  |
| 1/1                      | 1                                                                                   | e fr                             |                |              |              |  |  |  |
| $K11    :  X  \sqrt{Jx}$ |                                                                                     |                                  |                |              |              |  |  |  |
|                          |                                                                                     |                                  | _              |              | _            |  |  |  |
|                          | A                                                                                   | В                                | С              | D            | E            |  |  |  |
| 1                        | "Maandoverzic                                                                       | ht" & Ontvang                    | sten!B1        |              |              |  |  |  |
| 2                        |                                                                                     |                                  |                |              |              |  |  |  |
| 3                        | Januari                                                                             |                                  |                |              |              |  |  |  |
| 4                        |                                                                                     | 0.1.1.1004                       |                |              |              |  |  |  |
| 5                        | Ontvangsten!D5                                                                      | Ontvangsten!D21                  |                |              |              |  |  |  |
| 6                        | Ontvangsten!E5                                                                      | Ontvangsten!E21                  |                |              |              |  |  |  |
| /                        | Umzet totaal                                                                        | <b>&gt;</b>                      | SOIMI:(B5:B6)  |              |              |  |  |  |
| o<br>Q                   | Brutowinst                                                                          |                                  |                |              |              |  |  |  |
| 10                       | Llitgaven E4                                                                        | Llitgaven IE26                   | C7-C8          |              |              |  |  |  |
| 11                       | UitgavenIF4                                                                         | LitgavenIF26                     |                | · · = · · Se | electeer: C7 |  |  |  |
| 12                       | Uitgaven D4                                                                         | Litgaven D26                     |                | ( _ ( Sel    | octoor C8    |  |  |  |
| 13                       | Uitgaven!G4                                                                         | Uitgaven!G26                     |                | - 56         |              |  |  |  |
| 14                       | Bedrijfskosten                                                                      |                                  | SOM(B10:B13)   |              |              |  |  |  |
| 15                       | Netto winst                                                                         |                                  | C9-C14         |              |              |  |  |  |
| 16                       |                                                                                     |                                  |                |              |              |  |  |  |
| 17                       |                                                                                     |                                  |                |              |              |  |  |  |
| 18                       | Het jaar is goed begonn                                                             | en met een bescheiden            | winst.         |              |              |  |  |  |
| 19                       | Hieruit hlijkt dat onze klanten ons ook na de dure ecembermaand nog weten te vinden |                                  |                |              |              |  |  |  |
| 20                       | in the super var on to h                                                            |                                  |                |              |              |  |  |  |
| 21                       |                                                                                     |                                  |                |              |              |  |  |  |
| 22                       |                                                                                     |                                  |                |              |              |  |  |  |
| 23                       |                                                                                     |                                  |                |              |              |  |  |  |
| 24                       |                                                                                     |                                  |                |              |              |  |  |  |
| 25                       |                                                                                     |                                  |                |              |              |  |  |  |
| 26                       |                                                                                     |                                  |                |              |              |  |  |  |
| 27                       |                                                                                     |                                  |                |              |              |  |  |  |
|                          | Ontvangsten Uitgaven Eindrekening +                                                 |                                  |                |              |              |  |  |  |

Nakijkblad van je eerste opdracht:

| AutoSave ● Off) 🖫 🍤 × 🖓 × 🚽 🚽 Boekho |                                                                                                    |               |         |        |                 |           |              |         |
|--------------------------------------|----------------------------------------------------------------------------------------------------|---------------|---------|--------|-----------------|-----------|--------------|---------|
| Fil                                  | e <mark>Home</mark> Insert Page Layou                                                                                                    | ut Formulas   | Data    | Revie  | w View          | Help      | ⊖ Search     |         |
| ſ                                    | ≥ X Cut                                                                                                    | v 11 v        | A^      | Ξ =    | - 87 -          | ab, Wrap  | Text         | General |
| Pag                                  | Copy ~                                                                                                    |               |         |        |                 |           | - CAR        | Contrai |
| ra:<br>v                             | Sector Sector S | ·   🖽 •   💁 • | A ~     | = =    | <u></u> ← = → = | 🔁 Merge   | e & Center → | re - C  |
|                                      | Clipboard 🛛                                                                                                    | Font          | L]      |        | Align           | ment      | E            | i n     |
| K14                                  | - : × √ .fx                                                                                                    |               |         |        |                 |           |              |         |
|                                      |                                                                                                    |               |         |        |                 |           |              |         |
|                                      | А                                                                                                    |               | В       |        | C               |           | D            | F       |
| 1                                    |                                                                                                    | Exploitatied  | verzich | t 2020 |                 |           |              |         |
| 2                                    |                                                                                                    |               |         |        |                 |           |              | _       |
| 3                                    |                                                                                                    |               |         |        |                 |           |              |         |
| 4                                    | Opbrengst verkopen                                                                                                    |               | € 570.4 | 00,00  |                 |           |              |         |
| 5                                    | Inkoopprijs verkopen                                                                                                    |               | € 368.8 | 320,00 |                 |           |              |         |
| 6                                    | BRUTOWINST                                                                                                    |               |         |        | € 20            | 01.580,00 | )            |         |
| 7                                    |                                                                                                    |               |         |        |                 |           |              |         |
| 8                                    | Exploitatiekosten:                                                                                                    |               |         |        |                 |           |              |         |
| 9                                    | Huisvesting                                                                                                    |               | € 36.0  | 00,00  |                 |           |              |         |
| 10                                   | Bedrijfsauto                                                                                                    |               | € 22.5  | 00,00  |                 |           |              |         |
| 11                                   | Verkoopkosten                                                                                                    |               | € 12.5  | 70,00  |                 |           |              |         |
| 12                                   | Algemene kosten                                                                                                    |               | € 23.2  | 10,00  |                 |           |              |         |
| 13                                   | Afschrijvingen                                                                                                    |               | € 66.5  | 00,00  |                 |           |              |         |
| 14                                   | TOTALE KOSTEN                                                                                                    |               |         |        | € 16            | 50.780,00 | )            |         |
| 15                                   |                                                                                                    |               |         |        |                 |           | _            |         |
| 16                                   | NETTOWINST                                                                                                    |               |         |        | € 4             | 0.800,00  | )            |         |
| 17                                   |                                                                                                    |               |         |        |                 |           |              |         |
| 18                                   |                                                                                                    |               |         |        |                 |           |              |         |
| 19                                   |                                                                                                    |               |         |        |                 |           |              |         |
| 20                                   |                                                                                                    |               |         |        |                 |           |              |         |
| 21                                   |                                                                                                    |               |         |        |                 |           |              |         |
| 22                                   |                                                                                                    |               |         |        |                 |           |              |         |
| 23                                   |                                                                                                    |               |         |        |                 |           |              |         |
| /4                                   | Exploitatieoverzicht                                                                                                    | (+)           |         |        |                 |           |              |         |
| -                                    |                                                                                                    | 0             |         |        |                 |           |              |         |